## TICKET-BUCHUNG IM WEBSHOP MIT DEM WAHL-ABO

1. Bitte loggen Sie sich als erstes mit Ihrer E-Mail-Adresse und Ihrem Passwort im Spezial-Login ein.

| < Zurück                                                                                                    | Anme                                                                                          | eldung                                                           |
|----------------------------------------------------------------------------------------------------|-----------------------------------------------------------------------------------------------|------------------------------------------------------------------|
| Bernits Kunde<br>Sind Sie Angebein oder In<br>Wahl-Abon opents, einer<br>Freundeskress ? Nutzen<br>Spezial-Login<br>E-Mail<br>Passwort<br>Passwort | e?<br>Inaber eines Premieren- oder<br>r BE-Card oder Mitglieder des<br>Sie bitte den Link zum | Neu feier?<br>Neu registrieren<br>Mit der Kundennwormer anmeiden |

2. Im Webshop sind die Veranstaltungen chronologisch angeordnet. Sie können durch scrollen nach unten und klicken auf "mehr" die von Ihnen gewünschte Vorstellung finden.

|                                                 |                                                             | Veranstalt                               | ungen        |                |                  |
|-------------------------------------------------|-------------------------------------------------------------|------------------------------------------|--------------|----------------|------------------|
|                                                 |                                                             | Keine Filter ge                          | esetzt       |                | ~                |
|                                                 |                                                             |                                          |              | 🗐 Filter lösch | en               |
| 46 Veranstaltungen                              |                                                             |                                          |              |                |                  |
| Populismus!                                     |                                                             |                                          |              |                |                  |
| KLEINES HAUS                                    |                                                             |                                          |              |                |                  |
| 🗖 Mi. 06.12.2017                                | © 20:00                                                     | Ø Kleines Haus                           | П            | Res            | tkarten          |
| Trutz: Lesun                                    | g mit Christoph                                             | Hein                                     |              |                |                  |
| Do. 07.12.2017                                  | ③ 20:00                                                     | Ø Großes Haus                            |              | K              | arten            |
|                                                 |                                                             |                                          |              |                |                  |
| Die Dreigros                                    | chenoper                                                    |                                          | $\mathbf{X}$ | _              |                  |
| Die Dreigros                                    | chenoper<br>© 19:30                                         | ∜ Großes Haus                            | $\backslash$ | Res            | ikarten          |
| Die Dreigros<br>□Fr. 08.12.2017<br>Was soll den | chenoper<br>© 19:30<br>In das Gejamm                        | © Großes Haus                            | $\mathbf{V}$ | Res            | ikarten          |
| Die Dreigros                                    | chenoper<br>☉ 19:30<br>In das Gejamm                        | © Großes Haus<br>er?                     | $\vee$       | Res            | Branten          |
| Die Dreigros                                    | chenoper<br>☉ 19:30<br>In das Gejamm<br>☉ 20:00             | ଟ Großes Haus<br>er?<br>ଟ Kleines Haus   | $\bigvee$    | Res            | Ikarten          |
| Die Dreigros                                    | chenoper<br>☉ 19.30<br>In das Gejamm<br>☉ 20:00<br>chenoper | ଟି Großes Haus<br>er?<br>ଡି Kleines Haus | $\bigvee$    | Res            | lkarlen<br>arten |

3. Sie können zum Finden der gewünschten Vorstellung auch die Filterfunktionen nutzen. Klicken Sie hierzu auf den Button **"Keine Filter gesetzt"**.

| 1                                                                                               |                                               |                                         |                      |
|-------------------------------------------------------------------------------------------------|-----------------------------------------------|-----------------------------------------|----------------------|
|                                                                                                 |                                               | Veranstaltungen                         |                      |
|                                                                                                 |                                               | Keine Filter gesetzt                    | ~                    |
|                                                                                                 |                                               |                                         | 🖹 Filter löschen     |
| 46 Veranstaltungen                                                                              |                                               |                                         |                      |
| _                                                                                               |                                               |                                         |                      |
| Populismus!                                                                                     |                                               |                                         |                      |
| Populismus!<br>KLEINES HAUS                                                                     | © 20:00                                       | 0 Kleines Haus                          | Restkarten           |
| Populismus!<br>KLEINES HAUS<br>MI. 06.12.2017<br>Trutz: Lesun                                   | ☉20:00<br>g mit Christoph                     | © Kleines Haus                          | Restkarten           |
| Populismus!<br>kLEINES HAUS<br>MI: 06.12.2017<br>Trutz: Lesung<br>Do. 07.12.2017                | © 20:00<br>g mit Christoph<br>© 20:00         | ି Kleines Haus<br>Hein<br>ଡ Großes Haus | Restkarten<br>Karten |
| Populismus!<br>KLEINES HAUS<br>M. 06.12.2017<br>Trutz: Lesung<br>Do. 07.12.2017<br>Die Dreigros | ©2000<br>g mit Christoph<br>©2000<br>chenoper | ି Kleines Haus<br>Hein<br>ଡ Großes Haus | Restkarten<br>Karten |

4. Es erscheinen verschiedene Filterfunktionen, aus denen Sie wählen können: Datum, Spielstätte, Wochentage oder Produktionen (siehe Beispiel). Die Veranstaltungen werden entsprechend des von Ihnen gewählten Filters sortiert.

|                                                                                                  |                                                                         | Veranstaltunger                                      | n                                                                                                    |  |
|--------------------------------------------------------------------------------------------------|-------------------------------------------------------------------------|------------------------------------------------------|----------------------------------------------------------------------------------------------------|--|
|                                                                                                  |                                                                         | ^                                                    |                                                                                                    |  |
| Ab Datum:                                                                                        |                                                                         | Wochentage                                           | ✓ alle Produktionen ∧                                                                                                    |  |
| alle                                                                                             | Saialatättan                                                            | alle Produktionen                                    |                                                                                                    |  |
| and                                                                                              | Spreistatten                                                            | Kunst"                                               |                                                                                                    |  |
|                                                                                                  |                                                                         |                                                      | Caligula                                                                                                    |  |
|                                                                                                  |                                                                         |                                                      | Charles Landry, make Berlin                                                                                                    |  |
|                                                                                                  |                                                                         | Der kaukasische Kreidekreis                          |                                                                                                    |  |
| 46 Veranstaltungen                                                                               |                                                                         | Die Blechtrommel                                     |                                                                                                    |  |
| Populismus!                                                                                      |                                                                         |                                                      | Die Dreigroschenoper                                                                                                    |  |
| KLEINES HAUS                                                                                     |                                                                         |                                                      | Die Frau, die gegen Türen rannte                                                                                                    |  |
| Mi. 06.12.2017                                                                                   | 3 20:00                                                                 | Ø Kleines Haus                                       | Die große Regression revisited                                                                                                    |  |
|                                                                                                  |                                                                         |                                                      | Die letzte Station                                                                                                    |  |
|                                                                                                  |                                                                         | Die Wiedervereinigung der beiden Koreas              |                                                                                                    |  |
| Trutz: Locup                                                                                     | a mit Christoph                                                         | Trutz: Lesung mit Christoph Hein                     |                                                                                                    |  |
| Trutz: Lesun                                                                                     | g mit Christoph                                                         | Großes Haus                                          | Eine Familie                                                                                                    |  |
| Trutz: Lesun                                                                                     | g mit Christoph                                                         | ੳ Großes Haus                                        | Eine Familie<br>Eine Frau – Mary Page Marlowe                                                                                                    |  |
| Trutz: Lesun                                                                                     | g mit Christoph  <br>⊙₂∞∞                                               | Hein<br>♥ Großes Haus                                | Eine Familie<br>Eine Frau – Mary Page Marlowe<br>Jocelyn B. Smith - Advents-Benefiz-Konzert                                                                         |  |
| Trutz: Lesun                                                                                     | g mit Christoph                                                         | ෆ් Großes Haus                                       | Eine Frau – Mary Page Marlowe<br>Jocelyn B. Smith - Advents-Benefiz-Konzert<br>Les Misérables                                                                       |  |
| Trutz: Lesun<br>Do. 07.12.2017<br>Die Dreigros                                                   | ng mit Christoph<br>20.00<br>chenoper<br>© 19:30                        | © Großes Haus<br>© Großes Haus                       | Eine Familie<br>Eine Frau – Mary Page Marlowe<br>Jocelyn B. Smith - Advents-Benefiz-Konzert<br>Les Misérables<br>Nichts von mir                                     |  |
| Trutz: Lesun<br>Do. 07.12.2017<br>Die Dreigros<br>Fr. 08.12.2017                                 | ig mit Christoph I<br>© 20:00<br>chenoper<br>© 19:30                    | ଟ Großes Haus<br>ଡି Großes Haus                      | Eine Familie<br>Eine Frau – Mary Page Marlowe<br>Jocelyn B. Smith - Advents-Benefiz-Konzert<br>Les Misérables<br>Nichts von mir<br>Populismus!                      |  |
| Trutz: Lesun<br>De. 07.12.2017<br>Die Dreigros<br>Fr. 08.12.2017<br>Was soll den                 | ig mit Christoph I<br>© 20 00<br>ichenoper<br>© 19 30<br>in das Gejamme | দিহান<br>় Großes Haus<br>় Großes Haus<br>г?        | Eine Familie<br>Eine Frau – Mary Page Marlowe<br>Jocelyn B. Smith - Advents-Benefiz-Konzert<br>Les Misérables<br>Nichts von mir<br>Populismus!<br>Prima Vista       |  |
| Trutz: Lesun<br>De. 07.12.2017<br>Die Dreigros<br>Fr. 08.12.2017<br>Was soll den<br>KLEINES HAUS | ig mit Christoph I<br>© 20 00<br>cchenoper<br>© 19 30<br>In das Gejamme | Hein<br>© Großes Haus<br>© Großes Haus<br><b>r</b> ? | Eine Frau – Mary Page Marlowe<br>Jocelyn B. Smith - Advents-Benefiz-Konzert<br>Les Misérables<br>Nichts von mir<br>Populismus!<br>Prima Vista<br>Selbstbezichtigung |  |

Berliner Ensemble GmbH Geschäftsführer: Oliver Reese, Jan Fischer HRB-Nr.: 45435 beim Amtsgericht Berlin Charlottenburg Ust.-ID Nr. DE 155555488

5. Wenn Sie die gewünschte Vorstellung gefunden haben, klicken Sie rechts neben der Veranstaltung auf den Button **"Karten"** bzw. **"Restkarten"**.

| ENSEMBLE          | opena cega                                             | Abonnements                    | Anmelden     Warenkorb      |
|-------------------|--------------------------------------------------------|--------------------------------|-----------------------------|
|                   |                                                        | Veranstaltunger                | 1                           |
|                   |                                                        | Die Dreigroschenoper           | ~                           |
|                   |                                                        |                                | 🗐 Filter löschen            |
| 6 Veranstaltungen |                                                        |                                |                             |
| Die Dreigros      | chenoper                                               |                                |                             |
| Fr. 08.12.2017    | S 19:30                                                | I Großes Haus                  | Restkarten                  |
|                   |                                                        |                                |                             |
| Die Dreigros      | chenoper                                               |                                |                             |
| Die Dreigros      | chenoper<br>© 19:30                                    | ⊕ Großes Haus                  | (i) Ausverlauft             |
| Die Dreigros      | chenoper<br>© 19:30<br>chenoper                        | ଟି Großes Haus                 | () Ausverlaut               |
| Die Dreigros      | chenoper<br>© 19:30<br>chenoper<br>© 19:30             | ම Großes Haus<br>ම Großes Haus | Ausverlauft     Restläarten |
| Die Dreigros      | chenoper<br>© 19:30<br>chenoper<br>© 19:30<br>chenoper | ම Großes Haus<br>ම Großes Haus | Ausverlauft     Restkarten  |

6. Sie gelangen zum Saalplan. Unten rechts finden Sie das Symbol einer Lupe, mit dem Sie die Ansicht vergrößern können.

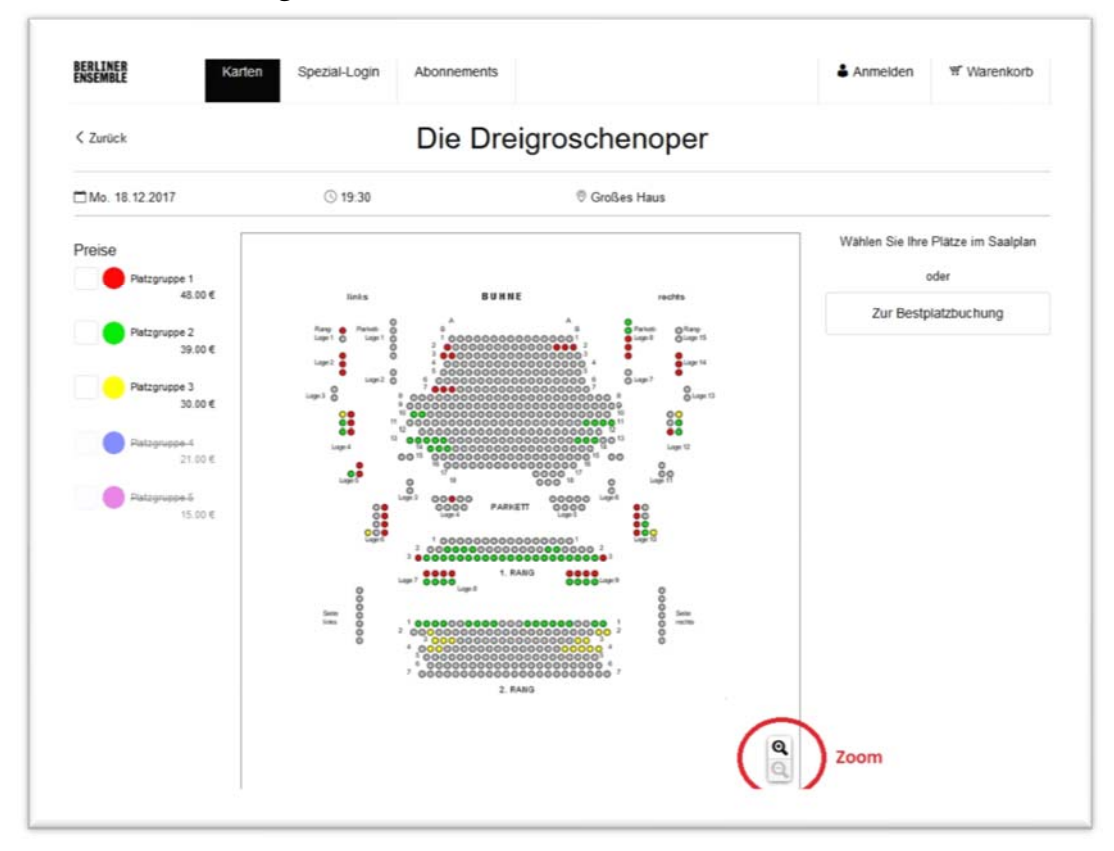

7. Nun können Sie durch Ihre Sitzplätze im Saalplan durch Anklicken reservieren. Links neben dem Saalplan haben Sie die Möglichkeit, sich nur Plätze einer oder mehrerer Preiskategorien anzeigen zu lassen. Grau hinterlegte Plätze sind bereits gebucht. Die von Ihnen ausgewählten Plätze erscheinen rechts neben dem Saalplan. Wenn Sie alle Plätze, die Sie buchen wollen, ausgewählt haben, klicken Sie

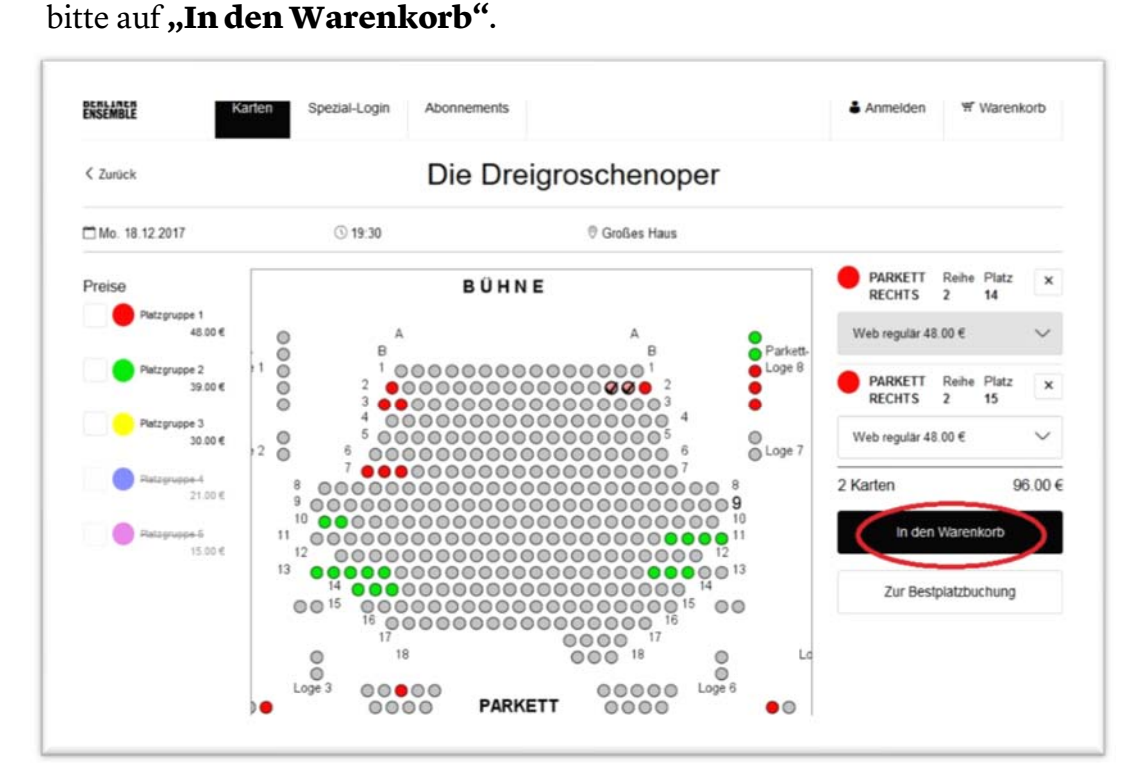

## BERLINER ENSEMBLE GMBH BERTOLT-BRECHT-PLATZ 1 10117 BERLIN WWW.BERLINER-ENSEMBLE.DE

Berliner Ensemble GmbH Geschäftsführer: Oliver Reese, Jan Fischer HRB-Nr.: 45435 beim Amtsgericht Berlin Charlottenburg Ust.-ID Nr. DE 155555488

Im Warenkorb werden Ihnen alle reservierten Tickets angezeigt.
 Sie können Karten jetzt für weitere Veranstaltungen buchen. Ihre Reservierungen werden 15 Minuten lang im Warenkorb gespeichert und können in dieser Zeit nicht von anderen Benutzerinnen oder Benutzern gebucht werden.

Wenn Sie keine weiteren Tickets buchen wollen, dann **akzeptieren** Sie bitte zunächst durch Anklicken die **allgemeinen Geschäftsbedingungen** und gehen dann auf **"weiter".** 

|                               |                 |             |               | Warenkor      | D           |                                             |                                          |
|-------------------------------|-----------------|-------------|---------------|---------------|-------------|---------------------------------------------|------------------------------------------|
| re Karten sind <b>15 Minu</b> | ten für Sie res | eniert.     |               |               |             |                                             |                                          |
| Die Dreigros                  | chenop          | ber         |               |               |             |                                             | / 8                                      |
| Mo 18.12.2017                 |                 | ③ 19:30     |               | Ø Großes Haus |             |                                             |                                          |
| ARKETT RECHTS                 | Reihe<br>2      | Platz<br>14 | Platzgruppe 1 |               | Web regulär |                                             | 48.00 6                                  |
| ARKETT RECHTS                 | Reihe<br>2      | Platz<br>15 | Platzgruppe 1 |               | Web regular |                                             | 48.00 (                                  |
| ersandoptionen                |                 |             |               |               |             |                                             |                                          |
| Abholung                      |                 |             |               | 0.00 €        |             |                                             |                                          |
| Print@home ①                  |                 |             |               | 0.00€         |             |                                             |                                          |
| Versand                       |                 |             |               | 2.00 €        | elese       | be die Allgemeinen G<br>n und stimme diesen | eschäftsbedingungen<br>ausdrücklich zu.* |
|                               |                 |             |               |               | Gesamtbe    | trag                                        | 96.00                                    |
|                               |                 |             |               |               |             | weiter                                      |                                          |
|                               |                 |             |               |               |             |                                             |                                          |

9. Im letzten Schritt Ihres Buchungsvorgangs gelangen Sie zu **"Prüfung und Zahlung"**.

Hier werden Ihnen alle aktiven Wahl-Gutscheine angezeigt. Durch Anklicken des Rad-Symbols neben einer Gutschein-Nummer lösen Sie den entsprechenden Gutschein für die Bezahlung ein. Sie können bis zu zwei Wahl-Abo-Schecks pro Veranstaltung einlösen (ausgenommen Premieren, Gastspiele, Theatertag, Silvester-Vorstellungen und Sonder- bzw. Fremdveranstaltungen).

| ENSEMBLE                                                                   | Karten          | Spezial-Login | Gutscheine                     | & Mein Konto - | Warenkorb 🤒 |
|----------------------------------------------------------------------------|-----------------|---------------|--------------------------------|----------------|-------------|
|                                                                            |                 | Prüfu         | ng und Zahlun                  | g              |             |
| Ihre Karten sind 15 Minuten für                                            | Sie reserviert. |               |                                |                |             |
| Versandadresse<br>Testadresse<br>Testadresse<br>Testadresse<br>Testadresse |                 | 1             | Hier anklicker<br>zum Einlösen | n              |             |
| Gutscheine/Abo-Schecks<br>GUTSCHEIN 29656710001                            |                 | 0.00€ 0       |                                |                |             |
|                                                                            |                 | 0.00 € 0      |                                |                |             |
| GUTSCHEIN 30588410001                                                      |                 | 0.00 0        |                                |                |             |

Zur Bezahlung zusätzlicher Tickets steht Ihnen die Zahlung per Kreditkarte oder per Lastschriftverfahren zur Verfügung.

10. Unten auf der Seite wird Ihnen noch einmal Ihre gesamte Bestellung angezeigt. Wenn alles korrekt ist, klicken Sie bitte "Jetzt kaufen". Der Buchungsvorgang ist abgeschlossen. Sie erhalten eine Bestätigung oder Ihre Tickets zum Selberausdrucken an Ihre E-Mail-Adresse.

| 🛡 Großes Hau  | us                                            |                                                                                                    |
|---------------|-----------------------------------------------|----------------------------------------------------------------------------------------------------|
| Platzgruppe 1 | Web regular                                   | 48.00€                                                                                                  |
| Platzgruppe 1 | Web regular                                   | 48.00€                                                                                                  |
|               | Abholung                                      | 0.00€                                                                                                   |
|               | Gesamtbetrag<br>(inklusive MwSt.)             | 96.00 €                                                                                                 |
|               | © Großes Ha<br>Platzgruppe 1<br>Platzgruppe 1 | Großes Haus Platzgruppe 1 Web regular Platzgruppe 1 Web regular Abholung Gesamtbetrag (inklusive MwSt.) |